ภาคผนวก ข คู่มือการใช้งานระบบ

## คู่มือการใช้งานระบบบริหารจัดการร้านมินนี่อายเลนส์

สำหรับคู่มือการใช้งานระบบบริหารจัดการร้านมินนี่อายเลนส์ สามารถแบ่งออกเป็น 3 ส่วน 1. ส่วนของเจ้าของร้าน (ผู้ดูแลระบบ) กำหนดสิทธิ์ผู้ใช้งาน และตรวจสอบข้อมูลต่างๆ ของ ระบบได้ และออกรายงาน

 ส่วนของพนักงานขายสินค้า คือผู้ที่สามารถขายสินค้าได้ แสดงข้อมูล เพิ่ม ลบ แก้ไข ค้นหา จัดการลูกค้าได้ และใบเสร็จ

 ส่วนของพนักงานฝ่ายคลังสินค้า คือผู้ที่สามารถ แสดงข้อมูล เพิ่ม ลบ แก้ไข ค้นหา จัดการคลังสินค้าได้ จัดการรับสินค้าได้ จัดการสั่งสินค้าได้ ออกใบสั่งซื้อได้ ดูรายละเอียด สินค้าเหลือต่ำกว่าการขายได้และออกรายงานได้

 ส่วนของพนักงานช่างประกอบแว่น คือผู้ที่สามารถบันทึกข้อมูลการทำแว่น ดูข้อมูล สาขา ข้อมูลลูกค้า และประเภทสินค้าได้

### 1.1 ระบบบริหารจัดการร้านมินนี่อายเลนส์ (Windows Application)

1.1.1 หน้า Login

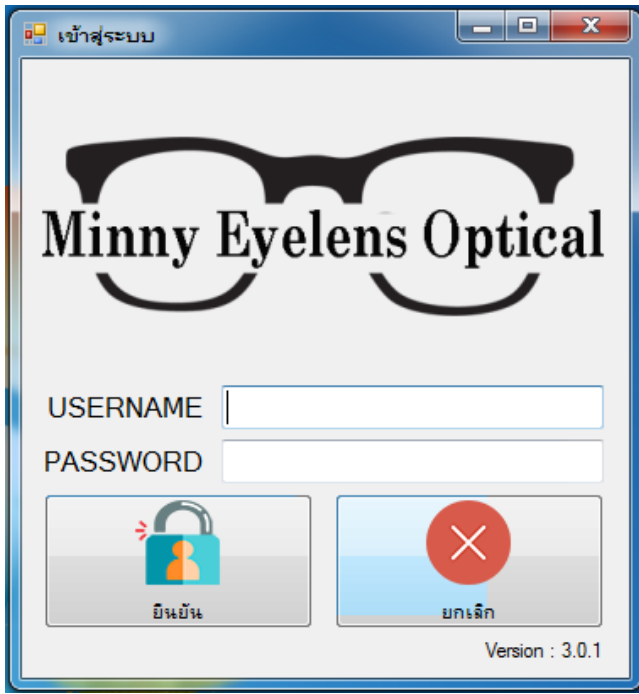

**ภาพที่ ข.1** แสดงภาพหน้าจอ Login การเข้าใช้งานโปรแกรม ของระบบบริหารจัดการร้านมิน นี่อายเลนส์

> คำอธิบายการใช้งาน : ต้องกรอกข้อมูล Username, Password,ให้ถูกต้องถึงจะ สามารถเข้าสู่ระบบได้

### 1.1.2 หน้าจอหลักของโปรแกรม

| Hinnie Eye Lens Management Sy | stem                            |                              |                                |
|-------------------------------|---------------------------------|------------------------------|--------------------------------|
| Minny Eyelens Optical         |                                 |                              |                                |
| จัดการพนักงาน                 |                                 |                              |                                |
| ข้อมูลสาขา                    |                                 |                              |                                |
| ข้อมูลลูกด้า                  |                                 |                              |                                |
| ขายสินด้า                     |                                 |                              |                                |
| สั่งชื่อสินค้า                |                                 |                              |                                |
| รับสินค้า                     |                                 |                              |                                |
| ประกอบแว่น                    |                                 |                              |                                |
| เบิกจ่ายสินค้า                |                                 |                              |                                |
| ประเภทสินค้า                  |                                 |                              |                                |
| คลังสินค้า                    |                                 |                              |                                |
| รายงาน                        |                                 |                              |                                |
|                               |                                 |                              |                                |
| รหัสสมาชิก : 10000001         | ไ<br>ชื่อสมาชิก : เจ้าของธุรกิจ | ประเภทสมาชิก : เจ้าของธุรกิจ | <u>ออกจากร<mark>ะบบ</mark></u> |

**ภาพที่ ข.2** แสดงภาพหน้าจอหลักของโปรแกรม ของระบบบริหารจัดการร้านมินนี่อายเลนส์ คำอธิบายการใช้งาน : แถบเมนูสามารถใช้งานได้ตามสิทธิ์ของการใช้งาน และแถบด้านล่างแสดงสถานะต่าง ๆ ของผู้ใช้งาน และออกจากระบบ

| Minnie Eye Lens Management Sy<br>Minny Eyelens Optical | ystem        |                          | 4              | ัดก               | ารพ            | นักงา                 | น          |                           |                          |                 |
|--------------------------------------------------------|--------------|--------------------------|----------------|-------------------|----------------|-----------------------|------------|---------------------------|--------------------------|-----------------|
|                                                        | รหัสสมาชิก   | 1000008                  |                |                   | ด้นหา ชื่อ     | - สกุล                |            |                           |                          |                 |
| จัดการพนักงาน                                          | ชื่อ-สกุล    |                          | แก้ไข          | ลบ                | รหัส<br>สมาชิก | ชื่อสมาชิก            | চল্ল       | ประเภท<br>สมาชิก          | สาขา                     | เบอร์โทร        |
| ข้อบอสาขา                                              | เพศ          | ชาย 🗸                    | แก้ไข          | ดบ                | 10000001       | เจ้าของธุรกิจ         | ชาย        | เจ้าของธุรกิจ             | ตลาดหน้ามอ               | 0897654321      |
|                                                        | ประเภทสมาชิก |                          | แก้ไข          | ิลบ               | 1000002        | เกศรีน                | หญิง       | พนักงานชาย                | ดลาดมาลิน                | 0               |
| ข้อมูลลูกค้า                                           | Distrimerin  | ta mani uta              | แก้ไข          | ดบ                | 1000003        | ช่าง                  | ชาย        | พนักงานฝ่าย               | ดลาดหน้ามอ               | b               |
| ขายสินด้า                                              | สาขา         | ตลาดหน้ามอ 👻             | แก้ไข          | ดบ                | 10000004       | สุขญา                 | ชาย        | พนักงานฝ่าย               | ตลาดมาลิน                | c               |
| สั่งชื่อสินด้า                                         | เบอร์โทร     |                          | แก้ไข<br>แก้ไข | ู <u>คบ</u><br>คบ | 10000005       | บุษบา<br>เอกพล ไขยวณี | ชาย<br>ชาย | พนักงานฝ่าย<br>พนักงานงาย | ตลาดหน้ามอ<br>ตลาดหน้ามอ | d<br>0903288914 |
| รับสินด้า                                              | Username     |                          | แก้ไข          | ลบ                | 1000007        | ขาย                   | ทญิง       | พนักงานขาย                | ตลาดมาลิน                | 0               |
| ประกอบแว่น                                             | Password     |                          |                |                   |                |                       |            |                           |                          |                 |
| เบิกจ่ายสินด้า                                         |              |                          |                |                   |                |                       |            |                           |                          |                 |
| ประเภทสินด้า                                           |              |                          |                |                   |                |                       |            |                           |                          |                 |
| คลังสินค้า                                             |              |                          |                |                   |                |                       |            |                           |                          |                 |
| รายงาน                                                 | มันทึก       | ก้ไข มกเล็ก <b>ค</b> มพ์ |                |                   |                |                       |            |                           |                          |                 |
| รหัสสมาชิก : 10000001                                  | ชื่อสมาชิก   | : เจ้าของธุรกิจ          |                |                   | ประเภทสม       | าชิก: เจ้าขอ          | งธุรกิจ    |                           | <u>00</u>                | <u>กจากระบบ</u> |

1.1.3 หน้าจอจัดการพนักงาน

**ภาพที่ ข.3** แสดงภาพหน้าจอจัดการพนักงาน ของระบบบริหารจัดการร้านมินนี่อายเลนส์ คำอธิบายการใช้งาน : สามารถเพิ่ม ลบ แก้ไข ค้นหาข้อมูลของพนักงานได้ รวมถึงการกำหนดสิทธิ์ในการเข้าใช้โปรแกรม

#### 1.1.4 หน้าจอจัดการพนักงาน

| 🥵 Minnie Eye Lens Management Sy | rstem        |                       |       |     |                |               |         |                  |            |                 |
|---------------------------------|--------------|-----------------------|-------|-----|----------------|---------------|---------|------------------|------------|-----------------|
| Minny Eyelens Optical           |              | <b>จัด</b> การพนักงาน |       |     |                |               |         |                  |            |                 |
|                                 | รหัสสมาชิก   | 10000001              |       |     | ด้นหา ชื่อ     | ว- สกุล       |         |                  |            |                 |
| จัดการพนักงาน                   | ชื่อ-สกุล    | เจ้าของธุรกิจ         | แก้ไข | ตบ  | รทัส<br>สมาชิก | ชื่อสมาชิก    | ১লব     | ประเภท<br>สมาชิก | สาขา       | เบอร์โทร        |
| ข้อมูลสาขา                      | เพศ          | ชาย 🔹                 | แก้ไข | ิตบ | 10000001       | เจ้าของธุรกิจ | ชาย     | เจ้าของธุรกิจ    | ตลาดหน้ามอ | 0897654321      |
| ้.<br>ข้อมออกด้า                | ประเภทสมาชิก | เจ้าของธุรกิจ 🔹       | แก้ไข | ิลบ | 10000002       | เกศรีน        | หญิง    | พนักงานขาย       | ตลาดมาลิน  | 0               |
| ສາວແຕ່ມດ້ວ                      | สาขา         | ตุลาดหบ้ามจ →         | แก้ไข | ิลบ | 10000003       | สเซญา         | ชาย     | พนักงานม่าย      | ตลาดมาลิน  | c               |
| า เคมติยา ต                     | 6            | 0007054004            | แก้ไข | ิลบ | 1000005        | บุษยา         | ชาย     | พนักงานฝ่าย      | ตลาดหน้ามอ | d               |
| สังชื่อสินค้า                   | เบอรเทร      | 0897654321            | แก้ไข | ดบ  | 1000006        | เอกพล ไชยวุฒ์ | ชาย     | พนักงานขาย       | ดลาดหน้ามอ | 0903288914      |
| รับสินค้า                       | Username     | admin                 | แก้ไข | ิดบ | 1000007        | ขาย           | หญิง    | พนักงานขาย       | ตลาดมาลิน  | 0               |
| ประกอบแว่น                      | Password     | ****                  |       |     |                |               |         |                  |            |                 |
| เบิกจ่ายสินด้า                  |              |                       |       |     |                |               |         |                  |            |                 |
| ประเภทสินค้า                    |              |                       |       |     |                |               |         |                  |            |                 |
| ดลังสินค้า                      |              |                       |       |     |                |               |         |                  |            |                 |
| รายงาน                          | มันทึก       | ก้ไข ยกเริก เพิ่มพ์   |       |     |                |               |         |                  |            |                 |
| รหัสสมาชิก : 10000001           | ชื่อสมาชิก   | : เจ้าของธุรกิจ       |       |     | ประเภทสม       | มาชิก: เจ้าขอ | งธุรกิจ |                  | <u>00</u>  | <u>กจากระบบ</u> |

**ภาพที่ ข.4** แสดงภาพหน้าจอจัดการพนักงาน ของระบบบริหารจัดการร้านมินนี่อายเลนส์ คำอธิบายการใช้งาน : เมื่อกดลบข้อมูล ข้อมูลจะหายไปทั้งหมด แต่เมื่อกด แก้ไข ข้อมูลจะแสดงขึ้นมาเพื่อทำการแก้ไข และสามารถกดยกเลิกได้ ส่วนการพิมพ์ ข้อมูลสามารถเลือกพิมพ์ทั้งหมดหรือแค่คนเดียวได้ โดยการกดค้นหารายชื่อ เมื่อ ต้องการพิมพ์คนเดียว แต่หากต้องการพิมพ์ทั้งหมดสามารถกดพิมพ์ได้เลย

| P Minnie Eye Lens Management Sy | stem       |                   |         |      |                              |           |                   |
|---------------------------------|------------|-------------------|---------|------|------------------------------|-----------|-------------------|
| Minny Eyelens Optical           |            |                   |         | ขั้ง | อมูลสาขา                     |           |                   |
|                                 | รหัสสาขา   | 0000001           | แก้ไข เ | รบ   | รทัสสาขา                     | ชื่อสาขา  |                   |
| จัดการพนักงาน                   | ชื่อสาขา   | ตลาดหน้ามอ        | แก้ไข   | 81   | 00000001                     | ตลาดหนามอ |                   |
| ข้อมอสาขา                       |            |                   | เเก้ไข  | รบ   | 0000003                      | ตลาดธานิน |                   |
|                                 |            |                   |         |      |                              |           |                   |
| ขอมูลลูกคา                      |            |                   |         |      |                              |           |                   |
| ขายสินด้า                       |            |                   |         |      |                              |           |                   |
| สั่งชื่อสินค้า                  |            |                   |         |      |                              |           |                   |
| รับสินค้า                       |            |                   |         |      |                              |           |                   |
| ประกอบแว่น                      |            |                   |         |      |                              |           |                   |
| เบิกจ่ายสินด้า                  |            |                   |         |      |                              |           |                   |
| ประเภทสินด้า                    |            |                   |         |      |                              |           |                   |
| คลังสินค้า                      |            |                   |         |      |                              |           |                   |
| รายงาน                          | บันทึก     | ก้ไข ยกเล็ก       |         |      |                              |           |                   |
| รหัสสมาชิก : 10000001           | ชื่อสมาชิก | า : เจ้าของธุรกิจ |         |      | ประเภทสมาชิก : เจ้าของธุรกิจ |           | <u>ออกจากระบบ</u> |

### 1.1.5 หน้าจอข้อมูลสาขา

**ภาพที่ ข.5** แสดงภาพหน้าจอข้อมูลสาขา ของระบบบริหารจัดการร้านมินนี่อายเลนส์ คำอธิบายการใช้งาน : เมื่อกดลบข้อมูล ข้อมูลจะหายไปทั้งหมด แต่เมื่อกด แก้ไข ข้อมูลจะแสดงขึ้นมาเพื่อทำการแก้ไข และสามารถกดยกเลิกได้

| iny Eyelens Optical | รหัสอกด้า    |                  | 00001 |       | ขั้ | <b>วมูลอ</b><br>ค้นหา ชื่อ- | <b>ถูกค้า</b><br>สกุล |                     |            |                |
|---------------------|--------------|------------------|-------|-------|-----|-----------------------------|-----------------------|---------------------|------------|----------------|
| ~ ~                 | สี่วากก้า    | เวณมา ไซยาณี     |       | แก้ไข | ดบ  | รพัสลุกค้า                  | ชื่อลูกค้า            | ประเภทลูกค้า        | สาขา       | ด่าสายตา       |
| จัดการพนักงาน       | .บอตั้มเคม   | เอมพุฒ เอยา์พ    |       | แก้ไข | ุลบ | 100001                      | เอกพล ไชยวุฒิ         | วัยรุ่น 10-25 ปี    | ตลาดมาลิน  | RL-100         |
| ข้อมลสาขา           | ประเภทลูกด้า | วัยรุ่น 10-25 ปี | -     | แก้ไข | ิลบ | 100002                      | สิริลักษณ์ มั่นหน้า   | วัยรุ่น 10-25 ปี    | ตลาดธานิน  | RL-50          |
| ·                   | สาขา         | ตอวอมวอิน        |       | แก้ไข | ุลบ | 100003                      | รัญสีนี กองสอน        | วัยรุ่น 10-25 ปี    | ตลาดหน้ามอ | R-300,L250     |
| ขอมูลลูกดา          | NIDI         |                  | -     | แก้ไข | ิลบ | 100004                      | เมธินี                | วัยรุ่น 10-25 ปี    | ตลาดมาลิน  | RL-400         |
| ขายสินด้า           | ค่าสายตา     | RL-100           |       | แก้ไข | ิลบ | 100005                      | เกวลิน                | วัย ቱ 10-25 ปี      | ตลาดธานิน  | R-225=50,L-100 |
| ส้งสื่อสินอ้อ       |              |                  |       | แก้ไข | ุลบ | 100006                      | จิรชาติ               | วัยรุ่น 10-25 ปี    | ตลาดหน้ามอ | RL-50          |
| 1 เรมติยณาต         |              |                  |       | แก้ไข | ุลบ | 100007                      | อมระทพ                | วัยท่างาน 26-50 ปี  | ตลาดมาลิน  | R-500,L-500    |
| รับสินด้า           |              |                  |       | แก้ไข | ิลบ | 100008                      | อภิชัย                | ผู้สุงอายุ 51-80 ปี | ตลาดหน้ามอ | RL+300         |
| ประกอบแว่น          |              |                  |       | แก้ไข | ลบ  | 100009                      | ชัชฏาพร               | วัยท่างาน 26-50 ปี  | ตลาดหน้ามอ | R-400,L-350 Ad |
| เบิกจ่ายสินด้ำ      |              |                  |       |       |     |                             |                       |                     |            |                |
| ประเภทสินด้า        |              |                  |       |       |     |                             |                       |                     |            |                |
| คลังสินค้า          |              |                  |       |       |     |                             |                       |                     |            |                |
| รายงาน              | บันทึก       | ก้ไข ยกเลิก      | พิมพ์ |       |     |                             |                       |                     |            |                |

**ภาพที่ ข.6** แสดงภาพหน้าจอข้อมูลลูกค้า ของระบบบริหารจัดการร้านมินนี่อายเลนส์ คำอธิบายการใช้งาน : เมื่อกดลบข้อมูล ข้อมูลจะหายไปทั้งหมด แต่เมื่อกด แก้ไข ข้อมูลจะแสดงขึ้นมาเพื่อทำการแก้ไข และสามารถกดยกเลิกได้ ส่วนการพิมพ์ ข้อมูลสามารถเลือกพิมพ์ทั้งหมดหรือแค่คนเดียวได้ โดยการกดค้นหารายชื่อ เมื่อ ต้องการพิมพ์คนเดียว แต่หากต้องการพิมพ์ทั้งหมดสามารถกดพิมพ์ได้เลย

| Minnie Eye Lens Management Sy | stem                    |                   |      |         |          |               |           |               |             | - • ×              |
|-------------------------------|-------------------------|-------------------|------|---------|----------|---------------|-----------|---------------|-------------|--------------------|
| Minny Eyelens Optical         | รหัสสมาชิก<br>ชื่อ-สกุล |                   |      |         | ขายสิ    | นค้า          | เลขที่    | ใบเสรีจ<br>18 | ตุลาคม      | 10000008<br>2561 - |
| จัดการพนักงาน                 |                         |                   |      |         |          |               |           |               |             |                    |
| ข้อมูลสาขา                    | รหัสสันคำ               | ชื่อสินค้า        |      | คงเหลือ | ราคา     | จำนวเ         | เ ราคารวม | 0.00          |             |                    |
| ข้อมูลลุกค้า                  |                         |                   |      |         | 0        | 0.00          |           | 0.00          |             |                    |
| ขายสินด้า                     | ลม ซื่อสินด้า           |                   | ราคา |         | ส่านวน   |               | ราคารวม   |               |             |                    |
| สั่งซื้อสินด้า                |                         |                   |      |         |          |               |           |               |             | •                  |
| รับสินค้า                     |                         |                   |      |         |          |               |           |               |             |                    |
| ประกอบแว่น                    |                         |                   |      |         |          |               |           |               |             |                    |
| เบิกจ่ายสินค้า                |                         |                   |      |         |          |               |           |               |             |                    |
| ประเภทสินค้า                  |                         |                   |      |         |          |               |           |               |             |                    |
| คลังสินค้า                    |                         |                   |      |         |          |               |           |               |             | บนทก               |
| รายงาน                        |                         |                   |      |         |          |               |           | (             | ).0(        | มกเล็ก             |
| รหัสสมาชิก : 10000001         | ชื่อสมาชิ               | ก : เจ้าของธุรกิจ |      |         | ประเภทสม | เาซิก: เจ้าขอ | วงธุรกิจ  |               | <u>ออกจ</u> | <u>ากระบบ</u>      |

1.1.7 หน้าจอขายสินค้า

1.1.6 หน้าจอข้อมูลลูกค้า

**ภาพที่ ข.7** แสดงภาพหน้าจอข้อมูลขายสินค้า ของระบบบริหารจัดการร้านมินนี่อายเลนส์ คำอธิบายการใช้งาน : หน้าจอการขายสินค้า สามารถค้นหาข้อมูลได้จาก ชื่อลูกค้า และชื่อของสินค้า และกดค้นหาได้

### 1.1.8 หน้าจอขายสินค้า

| nny Eyelens Optical |               |               |          | งายสินค้า        | เลขที่ใบเสร็จ | 1000008 |
|---------------------|---------------|---------------|----------|------------------|---------------|---------|
|                     | รหัสสมาชิก    |               | 100001 🗔 | เลือก รหัสลูกค้า | ซื้อลูกค้า    | 561 🔍   |
| <b>.</b>            | ชื่อ-สกุล     | เอกพล ไชยวุฒิ |          | เลือก 100001     | เอกพล ไชยวุฒี |         |
| จัดการพนักงาน       |               |               |          |                  |               |         |
| ข้อมูลสาขา          | รหัสสินค้า    | ชื่อสินค้า    | <u> </u> |                  |               |         |
| ข้อมูลลูกด้า        |               |               |          |                  |               |         |
| ขายสินด้า           | ลบ ชื่อสินค้า |               | ราคา     | สำนวน            | ราการวม       |         |
| สั่งชื่อสินค้า      |               |               |          |                  |               |         |
| รับสินค้า           |               |               |          |                  |               |         |
| ประกอบแว่น          |               |               |          |                  |               |         |
| เบิกจ่ายสินค้า      |               |               |          |                  |               |         |
| ประเภทสินค้า        |               |               |          |                  |               |         |
| คลังสินค้า          |               |               |          |                  |               | บแทก    |
| รายงาน              |               |               |          |                  | 0             |         |
|                     |               |               |          |                  | <u>U</u>      | ยกเลิก  |
|                     |               |               |          |                  |               |         |

**ภาพที่ ข.8** แสดงภาพหน้าจอข้อมูลขายสินค้า ของระบบบริหารจัดการร้านมินนี่อายเลนส์

| Minnie Eye Lens Management Sy | stem<br>รหัสสมาชิก |                   | 100001 |         | ขายสิ่           | นค้า                   | เลขที่ใบเสร็จ | 10000008<br>18 ตุลาคม 2561 |
|-------------------------------|--------------------|-------------------|--------|---------|------------------|------------------------|---------------|----------------------------|
| อ้องออก หรือ หวน              | ชื่อ-สกุล          | เอกพล ไชยวุฒิ     |        |         |                  |                        |               | 5) m - 2/3 m               |
| จัดการพนกราน                  | รหัสสินด้า         | ชื่อสินค้า        |        | จงเหลีย | ง ราคา           | จำนวน                  | ราคารวม       | CR J9 INDEA 149            |
| กถพัตต เก เ                   | 60000001           | เลนส์ CR-00       |        | เลือก   | ชื่อสินค้า       |                        | ราคา          | - Turiba                   |
| ข้อมูลลูกด้า                  |                    |                   |        | เลือก   | เลนส์ CR-00      |                        | 350.00        | EVISION CR 39              |
| ฑายสินด้า                     |                    |                   |        | เลือก   | เลนส์ CR-00=25   |                        | 350.00        |                            |
| <i>4.4.2.1</i>                | ลย ชอสนคา          |                   | ราคา   | เลือก   | ⊾ลรแส์ CR-00=150 |                        | 350.00        |                            |
| สังชื่อสินค้า                 |                    |                   |        | เลือก   | เลนส์ CR-00=175  |                        | 350.00        |                            |
| รับสินค้า                     |                    |                   |        | เลือก   | เลนส์ CR-00=50   |                        | 350.00        |                            |
| ประกอบแว่น                    |                    |                   |        |         |                  |                        |               |                            |
| เบิกจ่ายสินด้า                |                    |                   |        |         |                  |                        |               |                            |
| ประเภทสินค้า                  |                    |                   |        |         |                  |                        |               |                            |
| คลังสินค้า                    |                    |                   |        |         |                  |                        |               | บันทึก                     |
| รายงาน                        |                    |                   |        |         |                  |                        |               | 0.00                       |
| หัสสมาชิก : 10000001          | ชื่อสมาชิ          | ก : เจ้าของธุรกิจ |        |         | ประเภทสม         | าชิก : <b>เ</b> จ้าของ | ธุรกิจ        | <u>ออกจากระบบ</u>          |

## 1.1.9 หน้าจอขายสินค้า

ภาพที่ ข.9 แสดงภาพหน้าจอข้อมูลขายสินค้า ของระบบบริหารจัดการร้านมินนี่อายเลนส์

1.1.10 หน้าจอขายสินค้า

| ny Eyelens Optical | รหัสสมาชิก<br>ชื่อ-สกุล | เอกพล ไชยวุฒิ | 100001 |         | 47 | ยส    | นค   | า      | I     | ลขที่ใบเสร้ | ็จ<br>18 | ตุลาคม       | 100<br>2561 | 000  |
|--------------------|-------------------------|---------------|--------|---------|----|-------|------|--------|-------|-------------|----------|--------------|-------------|------|
| จัดการพนักงาน      |                         |               |        | ~       |    |       |      |        |       |             |          |              |             |      |
| ข้อมูลสาขา         | รหัสสันด้า              | ชื่อสินคำ     |        | คงเหลือ | 5  | าคา   | 0.00 | จ้านวน | ราคา  | กม          |          |              |             |      |
| ข้อมูลลูกค้า       |                         |               |        |         | 0  |       | 0.00 |        |       | 350         | .00      |              |             |      |
| ขายสินค้า          | ลบ ชื่อสินค้า           |               | ราคา   |         |    | สำนวน |      |        | ราคา  | 53N         |          |              |             |      |
| สั่งชื่อสินค้า     | ดบ เดนส์ CR-            | 00            | 350.00 |         |    | 1     |      |        | 350.0 | 0           |          |              |             | H    |
| รับสินค้า          |                         |               |        |         |    |       |      |        |       |             |          |              |             |      |
| ประกอบแว่น         |                         |               |        |         |    |       |      |        |       |             |          |              |             |      |
| เบิกจ่ายสินด้า     |                         |               |        |         |    |       |      |        |       |             |          |              |             |      |
| ประเภทสินด้า       |                         |               |        |         |    |       |      |        |       |             |          |              |             |      |
| คลังสินค้า         |                         |               |        |         |    |       |      |        |       |             |          |              |             | 1141 |
| รายงาน             |                         |               |        |         |    |       |      |        |       | 1           | 250      | $\mathbf{D}$ |             | 3    |

**ภาพที่ ข.10** แสดงภาพหน้าจอข้อมูลขายสินค้า ของระบบบริหารจัดการร้านมินนี่อายเลนส์ คำอธิบายการใช้งาน : เมื่อเลือกสินค้าและชื่อลูกค้าเสร็จก็สามารถเพิ่ม สินค้าโดยการกดบวก ราคารวมก็จะแสดงขึ้นมา เมื่อกด บันทึกก็จะแสดงใบเสร็จและบันทึกข้อมูล

1.1.11 ใบเสร็จการขายสินค้า

| Minny Eyelens                                 | Optical |
|-----------------------------------------------|---------|
| เลขที่ใบเสร็จ : 100<br>วันที่ : 18/10/2561 1: | 00009   |
| ชื่อลูกค้า                                    |         |
| ธัญสินี กองสอ                                 | น       |
|                                               |         |
| ราคา: 350.00 @1                               | @350.00 |
|                                               |         |
| ยอครวม :                                      | 350.00  |
|                                               |         |

**ภาพที่ ข.11** แสดงภาพใบเสร็จข้อมูลขายสินค้า ของระบบบริหารจัดการร้านมินนี่อายเลนส์ คำอธิบายการใช้งาน : ใบเสร็จแสดงรายละเอียดข้อมูลการขาย ชื่อลูกค้าที่ ซื้อสินค้า

## 1.1.12 หน้าจอสั่งซื้อสินค้า

| Minnie Eye Lens Management Sy | stem                            |                | Card a second                          | dirade:              |                             |
|-------------------------------|---------------------------------|----------------|----------------------------------------|----------------------|-----------------------------|
| Minny Eyelens Optical         | สินด้าใกล้หนด                   | 52412210258124 | <b>ชื่อสินค้า</b><br>รายงานสินด้ายวยดี | เลขที่สั่งชื่อ<br>18 | 20000007<br>ตุลาคม 2561 💷 - |
| จัดการพนักงาน                 | <u>BN POTT I BIT BN PIGN VI</u> |                |                                        |                      |                             |
| ข้อมุลสาขา                    | รหัสสินค้า ชื่อสินค้า           | คงเหลือ        | ราคา จำนวน                             | ราดารวม              |                             |
| ข้อมูลลุกค้า                  |                                 | 0              | 0.00 1                                 | 0.00                 |                             |
| ขายสินค้า                     | ลบ ชื่อสินค้า                   | ราคา           | อำนวน ราย                              | าาราม                |                             |
| สั่งชื่อสินด้า                |                                 |                |                                        |                      | •                           |
| รับสินด้ำ                     |                                 |                |                                        |                      |                             |
| ประกอบแว่น                    |                                 |                |                                        |                      |                             |
| เบิกจ่ายสินด้า                |                                 |                |                                        |                      |                             |
| ประเภทสินด้า                  |                                 |                |                                        |                      |                             |
| <b>ด</b> ฉังสินด้า            |                                 |                |                                        |                      | บนทก                        |
| รายงาน                        |                                 |                |                                        | <u>(</u>             | <b>).00</b>                 |
| รหัสสมาชิก : <b>1</b> 0000001 | ชื่อสมาชิก : เจ้าของธุรกิจ      |                | ประเภทสมาชิก : เจ้าของธุรกิจ           |                      | <u>ออกจากระบบ</u>           |

**ภาพที่ ข.12** แสดงภาพหน้าจอสั่งซื้อสินค้า ของระบบบริหารจัดการร้านมินนี่อายเลนส์ ค**ำอธิบายการใช้งาน** : สั่งซื้อสินค้า สามารถค้นหาสินค้า และเรียกดูข้อมูล สินค้าคงคลังใกล้หมด รวมไปถึงข้อมูลการขาย และสินค้าที่ ขายดีเพื่อทำการสั่งซื้อ

1.1.13 หน้าจอสั่งซื้อสินค้า

| Minnie Eye Lens Management Sy  | stem                                  |              |                              | di sele              |                                        |
|--------------------------------|---------------------------------------|--------------|------------------------------|----------------------|----------------------------------------|
| Minny Eyelens Optical          |                                       | ส่           | <b>ห้อสินค้า</b>             | เฉขที่สั่งชื่อ<br>18 | 20000007<br>ตุลาคม 2561 🖃 -            |
| จัดการพนักงาน                  | <u>สินค้าไกล้หมด</u>                  | รายงานการขาย | รายงานสินด้าขายง             | ดี                   | AT AT AT AT AT A AT A AT A AT A AT A A |
| ข้อมูลสาขา<br>ข้อมูลลูกค้า     | รหสสนคา ชอสนคา<br>60000003 เลนส์ B-00 | คงเหลอ       | 500.00 1 <b>⊥</b>            | <b>500.00</b>        |                                        |
| ขายสินด้า<br>สั่งซื้อสินด้า    | จบ ข้อสินค้า                          | ราคา         | อ่านวน                       | ราคาราม              |                                        |
| รับสินค้า<br>ประกอบแว่น        |                                       |              |                              |                      |                                        |
| เบิกจ่ายสินด้า<br>ประเภทสินด้า |                                       |              |                              |                      |                                        |
| คลังสินค้า<br>รายงาน           |                                       |              |                              |                      |                                        |
|                                |                                       |              |                              |                      |                                        |
| รหัสสมาชิก : 10000001          | ชื่อสมาชิก : เจ้าของธุรกิจ            |              | ประเภทสมาชิก : เจ้าของธุรกิจ |                      | <u>ออกจากระบบ</u>                      |

**ภาพที่ ข.13** แสดงภาพหน้าจอสั่งซื้อสินค้า ของระบบบริหารจัดการร้านมินนี่อายเลนส์ ค**ำอธิบายการใช้งาน** : สามารถเลือกสินค้าที่ต้องการสั่งซื้อได้ และสามารถ ค้นหาสินค้าที่ต้องการได้ เมื่อเลือกแล้วจะมีข้อมูลสินค้าขึ้นมา

# 1.1.14 หน้าจอสั่งซื้อสินค้า

| 🖶 Minnie Eye Lens I | Management System |                         |               |          | ( ) )    |       | a at |                |                    |
|---------------------|-------------------|-------------------------|---------------|----------|----------|-------|------|----------------|--------------------|
|                     | สินค้าใกล้หมด     |                         |               |          |          |       |      | - • <b>· ×</b> |                    |
| Minny Eye           | รายงา             | นสินค้าค                | งคลังต        | ท่ำสุด   |          |       |      |                | 20000007<br>61 💽 🗸 |
|                     | รหัสสินค้า        | ชื่อสินค้า              | ประเภทสินค้า  | ราคาขาย  | મઘ       | จำนวน |      |                |                    |
| จัดการ              | 6000001           | เลนส์ CR-00             | เลนส์         | 350.00   | 100.00   | 18    |      |                |                    |
| ข้อม                | 60000821          | progressive R-400,L-350 | เลนส์สังพิเศษ | 3,500.00 | 1,500.00 | 2     |      |                | e Lana             |
| ข้อมู               |                   |                         |               |          |          |       |      |                | E                  |
| บาย                 |                   |                         |               |          |          |       |      |                |                    |
| รับส์               |                   |                         |               |          |          |       |      |                |                    |
| ประก                |                   |                         |               |          |          |       |      |                |                    |
| เบิกจ่า             |                   |                         |               |          |          |       |      |                |                    |
| บระเร<br>คลัง       |                   |                         |               |          |          |       |      |                | บันทึก             |
| ราย                 |                   |                         |               |          |          |       |      |                | X                  |
|                     |                   |                         |               |          |          |       |      | พิมพ์          | ยกเล็ก             |
| รมัสสมาชิก          |                   |                         |               |          |          |       |      |                |                    |
| arment DIT .        |                   |                         |               |          |          |       |      |                |                    |

**ภาพที่ ข.14** แสดงภาพหน้าจอสั่งซื้อสินค้า ของระบบบริหารจัดการร้านมินนี่อายเลนส์ ค**ำอธิบายการใช้งาน** : สามารถแสดงข้อมูลสินค้าที่ต่ำสุดในคลังสินค้าเพื่อ ทำการสั่งซื้อไม่ให้สินค้าขาด

| Minnie Eye Lens    | Management System  |                 |          |               |                                                             | di altr                       |          |                   |
|--------------------|--------------------|-----------------|----------|---------------|-------------------------------------------------------------|-------------------------------|----------|-------------------|
|                    | 🚽 รายงาหข้อมูลการข | ายสินก้า        |          | 1.8-          |                                                             |                               |          |                   |
| nny Eyel<br>จัดการ | รายงา              | เนข้อมูลกา      | รชายสิ่ง | เค้า          | <ul> <li>รายวัน</li> <li>รายเดือน</li> <li>รายปี</li> </ul> | 18 ตุลาคม<br>ตุลาคม 2<br>2561 | 2561 🖃 🗸 | 20000007<br>561 🕞 |
| ข้อม               |                    |                 |          |               | สาขา ตลาดหนามอ                                              | -                             | สาขา     | Time              |
|                    | เลยที่ใบเสร็จ      | วันที่ชาย       | ยอดราม   | พนักงาน       | สาขา                                                        |                               |          |                   |
| ข้อมูเ             | 10000001           | 18 กรกฎาคม 2561 | 850      | เกศรีน        | ตลาดมาลิน                                                   |                               |          |                   |
| 2134               | 1000002            | 18 สิงหาคม 2561 | 350      | เอ้าของธุรกิจ | ตลาดหน้ามอ                                                  | _                             |          | C                 |
| 510                | 1000003            | 18 สีงหาคม 2561 | 850      | เจ้าของธุรกิจ | ตลาดหน้ามอ                                                  |                               |          |                   |
| สังขึ้น            | 1000004            | 19 สิงหาคม 2561 | 850      | เข้าของธุรกิจ | ตลาดหน้ามอ                                                  |                               |          |                   |
| ŠIÉ                | 1000005            | 20 สิงหาคม 2561 | 1650     | เอ้าของธุรกิจ | คลาดหน้ามอ                                                  |                               |          |                   |
| 101                | 1000006            | 20 สิงหาคม 2561 | 1350     | เข้าของธุรกิจ | ตลาดหน้ามอ                                                  |                               |          |                   |
| ประก               | 1000007            | 12 กันยายน 2561 | 850      | เจ้าของธุรกิจ | ตลาดหน้ามอ                                                  |                               |          |                   |
| Body               | 1000008            | 18 ตุลาคม 2561  | 350      | เข้าของธุรกิจ | ตลาดหน้ามอ                                                  |                               |          |                   |
| EDU.A              | 1000009            | 18 ตุลาคม 2561  | 350      | เจ้าของธุรกิจ | ตลาดหน้ามอ                                                  |                               |          |                   |
| ประเภ<br>คลัง      |                    |                 |          |               |                                                             |                               |          | บันทึก            |
|                    |                    |                 |          |               |                                                             |                               |          |                   |
| ราย                |                    |                 |          |               | <u>7,45</u>                                                 | 0.00                          | พิมพ์    | ยกเล็ก            |
| หัสสมาชิก 🖳        |                    |                 | -        |               |                                                             |                               |          | າສະນນ             |

1.1.15 หน้าจอสั่งซื้อสินค้า

**ภาพที่ ข.15** แสดงภาพหน้าจอสั่งซื้อสินค้า ของระบบบริหารจัดการร้านมินนี่อายเลนส์ ค**ำอธิบายการใช้งาน** : สามารถแสดงข้อมูลการขายสินค้าเพื่อเป็นการ ตัดสินใจสั่งซื้อสินค้า 1.1.16 หน้าจอสั่งซื้อสินค้า

| y Eyel  | รายงา      | นรายการสินเ     | ค้าขายดี    | ิรายวัน 18 ตุล<br>⊙รายเดือน ตุลาคม<br>⊛รายปี 2561 | าคม 2561 🕞 20000<br>1 2561 🗣<br>61 |
|---------|------------|-----------------|-------------|---------------------------------------------------|------------------------------------|
| จัดการ  | รหัสสินค้า | ชื่อสีแค้า      | สำนวนที่ขาย | วันที่ขาย                                         |                                    |
| ข้อม    | 60000001   | เลนส์ CR-00     | 2           | 18 ตุลาคม 2561                                    | Lara                               |
|         | 60000192   | ⊾ลระส์ MC-50=25 | 2           | 20 สิงหาคม 2561                                   |                                    |
| ข้อมูเ  | 60000744   | 3121ทรงวินใหญ่  | 2           | 20 สิงหาคม 2561                                   |                                    |
| 71781   | 6000001    | 1.8168 CR-00    | 1           | 18 สิงหาคม 2561                                   |                                    |
| 510     | 60000290   | เลนส์ MC+300    | 1           | 18 สีงหาคม 2561                                   |                                    |
| ส้งชื่อ | 60000744   | 3121ทรงวินใหญ่  | 1           | 18 สีงหาคม 2561                                   |                                    |
| รับส์   | 60000157   | เลนส์ MC-50     | 1           | 19 สีงหาคม 2561                                   |                                    |
|         | 60000744   | 3121ทรงวินใหญ่  | 1           | 19 สีงหาคม 2561                                   |                                    |
| ประก    | 6000004    | ьяњя́ АТ-00     | 1           | 20 สิงหาคม 2561                                   |                                    |
| เบิกล่า | 6000002    | เลนส์ MC-00     | 1           | 12 กันยายน 2561                                   |                                    |
| 60110   | 60000744   | 3121ทรงวินใหญ่  | 1           | 12 กันยายน 2561                                   |                                    |
| ประเภ   | 6000002    | ьяњя́ MC-00     | 1           | 18 กรกฎาคม 2561                                   |                                    |
| คลัง    | 6000007    | เลนส์ CR-25     | 1           | 18 กรกฎาคม 2561                                   | บัน                                |
| ราย     |            |                 |             |                                                   | <b>Г</b> П<br>Фан                  |

**ภาพที่ ข.16** แสดงภาพหน้าจอสั่งซื้อสินค้า ของระบบบริหารจัดการร้านมินนี่อายเลนส์ ค**ำอธิบายการใช้งาน** : สามารถแสดงข้อมูลการขายสินค้าที่ขายดีเพื่อเป็น การตัดสินใจสั่งซื้อสินค้า

1.1.17 หน้าจอสั่งซื้อสินค้า

| Minnie Eye Lens Management Sy | stem                            |                  |                 |               | A-14-                |                             |
|-------------------------------|---------------------------------|------------------|-----------------|---------------|----------------------|-----------------------------|
| Minny Eyelens Optical         | สินด้าใกล้หมด                   | 5281328102581281 | <b>พื้อสินค</b> | <b>้</b><br>1 | เฉขที่สั่งซื้อ<br>18 | 20000007<br>ตุลาคม 2561 🖃 - |
| จัดการพนักงาน                 |                                 |                  | 1 ION INW       |               |                      |                             |
| ข้อมูลสาขา                    | รหัสสินค้า ชื่อสินค้า           | คงเหลือ          | ราคา จ          | จำนวน         | ราคารวม              |                             |
| ข้อมูลลูกค้า                  |                                 |                  | 0.00            | 1             | 500.00               |                             |
| ขายสินด้า                     | ลบ ชื่อสินค้า                   | ราคา             | สำนวน           | ราคาง         | รวม                  |                             |
| สั่งซื้อสินด้า                | ุลบ เลนส์ B-00                  | 500.00           | 1               | 500.00        | 0                    |                             |
| <mark>ร</mark> ับสินค้า       |                                 |                  |                 |               |                      |                             |
| ประกอบแว่น                    |                                 |                  |                 |               |                      |                             |
| เบิกจ่ายสินค้า                |                                 |                  |                 |               |                      |                             |
| ประเภทสินด้า                  |                                 |                  |                 |               |                      |                             |
| คลังสินค้า                    |                                 |                  |                 |               |                      | บแทก                        |
| รายงาน                        |                                 |                  |                 |               | <u>50(</u>           | <b>)_00</b>                 |
| รหัสสมาชิก : 10000001         | เ<br>ชื่อสมาชิก : เจ้าของธุรกิจ |                  | ประเภทสมาชิก :  | เจ้าของธุรกิจ |                      | <u>ออกจากระบบ</u>           |

**ภาพที่ ข.17** แสดงภาพหน้าจอสั่งซื้อสินค้า ของระบบบริหารจัดการร้านมินนี่อายเลนส์ ค**ำอธิบายการใช้งาน** : เมื่อเลือกสินค้าที่จะสั่งซื้อแล้วก็กดบวก เพื่อเพิ่มสินค้าและกดบันทึก 1.1.18 หน้าจอรับสินค้า

| 💀 Minnie Eye Lens Management Sy | rstem                 |            | Contraction of the second second |                 |             |                         |
|---------------------------------|-----------------------|------------|----------------------------------|-----------------|-------------|-------------------------|
| Minny Eyelens Optical           | เลขที่สังชื่อ 2000000 | 17         | รับสินค้า                        | เลขที่วับสินค้า | 18 ตลาคม    | <b>30000007</b><br>2561 |
| จัดการพนักงาน                   | รหัสสินล้า            | พื่อสินค้า | สำนวน                            | ราการวม         |             |                         |
| ข้อมูลสาขา                      | เลนส์ B-00            | 500.00     | 1                                | 500.00          |             |                         |
| ข้อมูลลูกด้า                    |                       |            |                                  |                 |             |                         |
| ขายสินด้า                       |                       |            |                                  |                 |             |                         |
| สั่งชื่อสินค้า                  |                       |            |                                  |                 |             |                         |
| รับสินด้า                       |                       |            |                                  |                 |             |                         |
| ประกอบแว่น                      |                       |            |                                  |                 |             |                         |
| เบิกจ่ายสินด้า                  |                       |            |                                  |                 |             | ราย                     |
| ประเภทสินค้า                    |                       |            |                                  |                 |             | .10                     |
| ดฉังสินด้า                      |                       |            |                                  |                 |             |                         |
| รายงาน                          |                       |            |                                  | <u>50</u>       | )0.0(       | บันทึก                  |
| รหัสสมาชิก : 10000001           | ชื่อสมาชิก : เจ้า     | ของธุรกิจ  | ประเภทสมาชิก : เจ้าข             | องธุรกิจ        | <u>ออกจ</u> | <u>ากระบบ</u>           |

**ภาพที่ ข.18** แสดงภาพหน้าจอรับสินค้า ของระบบบริหารจัดการร้านมินนี่อายเลนส์ คำอธิบายการใช้งาน : สามารถเลือกรับสินค้าได้ ตรงเลขที่ใบสั่งซื้อ แล้วกด บันทึก

1.1.19 หน้าจอบันทึกข้อมูลการประกอบแว่น

| winnie Lye Lens Management System |                            |                                           |                   |
|-----------------------------------|----------------------------|-------------------------------------------|-------------------|
| Minny Eyelens Optical             |                            | ประกอบแว่น                                |                   |
| จัดการพนักงาน                     | เลขที่สั่งประกอบ           | 4000003                                   |                   |
| ข้อมูลสาขา                        |                            | 18 ตุลาคม 2561 💷                          |                   |
| ข้อมูลลูกค้า                      | ชื่อลูกด้า                 | พืชยา                                     |                   |
| ขายสินด้า                         | รายละเอียดแว่น             | แว่นตาทรงวิน เลนส์มัลติโค้ด ค่าสายตา -100 |                   |
| สั่งซื้อสินค้า                    |                            |                                           |                   |
| รับสินด้า                         |                            |                                           |                   |
| ประกอบแว่น                        |                            |                                           |                   |
| เบิกจ่ายสินด้า                    | ราคา                       | 95 <b>0</b>                               |                   |
| ประเภทสินด้า                      |                            | 000                                       |                   |
| คลังสินค้า                        |                            |                                           |                   |
| รายงาน                            |                            | รายงาง                                    | 4 มันทึก มกเลิก   |
| รหัสสมาชิก : 10000001             | ชื่อสมาชิก : <b>เ</b> จ้าข | องธุรกิจ ประเภทสมาชิก : เจ้าของธุรกิจ     | <u>ออกจากระบบ</u> |

**ภาพที่ ข.19** แสดงภาพหน้าจอการประกอบแว่น ของระบบบริหารจัดการร้านมินนี่อายเลนส์ คำอธิบายการใช้งาน : บันทึกข้อมูลการประกอบแว่น และสามารถออก รายงานได้

| 1.1.20 | หน้าจ | อบันทึ | กข้อม | ู่ลการเ | เบิกจ่ | ายสิน | เค้า |
|--------|-------|--------|-------|---------|--------|-------|------|
|        |       |        |       |         |        |       |      |

| Minnie Eye Lens Management Sy | stem                       |                           |                         |
|-------------------------------|----------------------------|---------------------------|-------------------------|
| Ainny Eyelens Optical         |                            | เบิกจ่ายสินค้า            | เลขที่เบิกจ่าย 50000003 |
| จัดการพนักงาน                 |                            |                           |                         |
| ข้อมลสาขา                     | รหัสสินค้า ชื่อสินค้า      | คงเหลือ ราคา จำนวน        | ราคารวม                 |
| ข้อมูลลูกค้า                  | 60000744 3121ทรงวินใหญ่    | 29 350.00 1               | 350.00 NO IMAGE FOUND   |
| ขายสินด้า                     | ลย ชื่อสินด้า              | ราคา สำนวน                | ราการวม                 |
| สั่งชื่อสินค้า                | ดบ 3121ทรงวินใหญ่          | 350.00 1                  | 350.00                  |
| รับสินด้า                     |                            |                           |                         |
| ประกอบแว่น                    |                            |                           |                         |
| เบิกจ่ายสินด้า                |                            |                           |                         |
| ประเภทสินค้า                  |                            |                           |                         |
| คลังสินค้า                    |                            |                           | ULIN                    |
| รายงาน                        |                            |                           | 350.00                  |
| หัสสมาชิก : 10000001          | ชื่อสมาชิก : เจ้าของธุรกิจ | ประเภทสมาชิก : เจ้าของธุร | กิจ <u>ออกจากระบบ</u>   |

**ภาพที่ ข.20** แสดงภาพหน้าจอการเบิกจ่ายสินค้า ของระบบบริหารจัดการร้านมินนี่อายเลนส์ ค**ำอธิบายการใช้งาน** : สามารถค้นหาสินค้าและเลือกสินค้าได้หลายชนิด

> โดยการกดบวกเพิ่มเข้ามาและราคารวมก็จะเพิ่มขึ้น โดยการเบิกจ่ายสินค้านั้นจะเป็นการเบิกสินค้าเพื่อไป ใช้โชว์เท่านั้น โดยจะรู้ได้จากแถบด้านล่างว่าสาขาไหน เบิกไปบ้าง ดูจากรหัสสมาชิก

1.1.21 หน้าจอจัดการข้อมูลประเภทสินค้า

| y Eyelens Optical |                  | <b>ຈັດ</b> ຄ | ารขั้     | มูลประ     | เภทสินค้       | 'n           |  |
|-------------------|------------------|--------------|-----------|------------|----------------|--------------|--|
|                   | รหัสประเภทสินด้า | 0000004      | แก้ไข ดบ  | รทัสประเภท | 6              | อประเภท      |  |
| ว้ออาสามเอ เวน    | ชื่อสินค้า       |              | แก้ไข ดบ  | 00000001   | n <sup>1</sup> | รอบแว่น<br>( |  |
| עו נוזשערו וזשע   |                  |              | แก้ไข ดบ  | 0000002    | 58             | 48<br>       |  |
| ข้อมูลสาขา        |                  |              | 111110 80 | 0000003    | 18             | 1000100100   |  |
| ข้อมูลลูกค้า      |                  |              |           |            |                |              |  |
| ขายสินค้า         |                  |              |           |            |                |              |  |
| สั่งชื่อสินค้า    |                  |              |           |            |                |              |  |
| รับสินค้า         |                  |              |           |            |                |              |  |
| ประกอบแว่น        |                  |              |           |            |                |              |  |
| เบิกจ่ายสินด้า    |                  |              |           |            |                |              |  |
| ประเภทสินด้า      |                  |              |           |            |                |              |  |
| คลังสินค้า        |                  |              |           |            |                |              |  |
| รายงาน            | มันศึก แก้ไข     | มกเลิก       |           |            |                |              |  |

**ภาพที่ ข.21** แสดงภาพหน้าจอประเภทสินค้า ของระบบบริหารจัดการร้านมินนี่อายเลนส์ คำอธิบายการใช้งาน : เมื่อกดลบข้อมูล ข้อมูลจะหายไปทั้งหมด แต่เมื่อกด แก้ไข ข้อมูลจะแสดงขึ้นมาเพื่อทำการแก้ไข และสามารถกดยกเลิกได้

| ny Eyelens Optical  | <u>สินค้า</u> ใ | <u>โกล้หมด</u>      |          | จัด   | กา  | รข้อมู     | มูลสิน        | เค้า             | 8.94r    |          | ราย     | งาา |
|---------------------|-----------------|---------------------|----------|-------|-----|------------|---------------|------------------|----------|----------|---------|-----|
|                     | รหัสสินค้า      | e                   | 80000001 |       |     |            | ด้นหา         |                  |          |          |         |     |
| จัดการพนักงาน       | ชื่อสินด้า      | เลนส์ CR-00         |          | แก้ไข | ສບ  | รทัสสินค้า | ชื่อสินค้า    | ประเภท<br>สินค้า | ราคาขาย  | મક       | สำนวน   |     |
| Žava dana           | ประเภท          | เลนส์               | •        | แก้ไข | ิลย | 6000001    | เลนส์ CR-00   | เลนส์            | 350.00   | 100.00   | 18      |     |
| <u>กรทัดต.เก.</u> เ |                 |                     |          | แก้ไข | ดบ  | 6000002    | เลนส์ MC-00   | เลนส์            | 500.00   | 200.00   | 39      |     |
| ข้อมูลลุกด้า        | ราดาขาย         |                     | 350.00   | แก้ไข | ดบ  | 6000003    | เลนส์ B-00    | เลนส์            | 1,500.00 | 500.00   | 31      |     |
| ຫວມສື່ມດ້ວ          | ราคาทน          |                     | 100.00   | แก้ไข | ลบ  | 6000004    | เลนส์ AT-00   | เลนส์            | 1,300.00 | 600.00   | 29      |     |
| I IFFLINGI D        | ·               | 10 🔺                |          | แก้ไข | ดย  | 6000005    | เลนส์ B,AT    | เลนส์            | 2,500.00 | 800.00   | 30      |     |
| สั่งชื่อสินค้า      | จานวน           | 18                  |          | แก้ไข | ลบ  | 6000006    | เลนส์ย่อ MC1  | เลนส์            | 1,500.00 | 400.00   | 30      |     |
| ຮັນສີນດ້ວ           | รูปภาพ          | The server on a     |          | แก้ไข | ดย  | 6000007    | เลนส์ CR-25   | เลนส์            | 350.00   | 100.00   | 30      |     |
|                     |                 | CR 39 INDEX 1.49    |          | แก้ไข | ดบ  | 6000009    | เลนส์ CR-75   | เลนส์            | 350.00   | 100.00   | 30      |     |
| ประกอบแว่น          |                 |                     |          | แก้ไข | ดบ  | 60000010   | เลนส์ CR-100  | เลนส์            | 350.00   | 100.00   | 30      |     |
| เมืองว่ายสินอ้า     |                 | TUITPES             | - )      | แก้ไข | ดบ  | 60000012   | เลนส์ CR-150  | เลนส์            | 350.00   | 100.00   | 30      |     |
|                     |                 | SINGLE VISION CR 39 |          | แก้ไข | ดบ  | 6000013    | เลนส์ CR-175  | เลนส์            | 350.00   | 100.00   | 30      |     |
| ประเภทสินด้า        |                 | ~ ~                 |          | แก้ไข | ดบ  | 60000014   | เลนส์ CR-200  | เลนส์            | 350.00   | 100.00   | 30      |     |
| ดฉังสิบด้า          |                 | อัพไหลด             |          | แก้ไข | ดบ  | 60000016   | เลนส์ CR-250  | เลนส์            | 350.00   | 100.00   | 30      |     |
|                     |                 |                     |          | แก้ไข | ดบ  | 6000021    | เลนส์ CR-375  | เลนส์            | 350.00   | 100.00   | 30      |     |
| รายงาน              |                 |                     |          | แก้ไข | ิลย | 6000023    | เลนส์ CR-400  | เลนส์            | 350.00   | 100.00   | 30      |     |
|                     | บันทึก แ        | ว้ไข ยกเลิก         | พิมพ์    | แก้ไข | ดบ  | 6000024    | เลนส์ CR-425  | เลนส์            | 350.00   | 100.00   | 30      |     |
| l l                 |                 |                     |          | 1 ×4  | 11  | 0000000    | (00.450       | 1                | 050.00   | 100.00   | 00      |     |
| สมาชิก : 10000001   | ชื่อสมาชิก      | : เจ้าของธุรกิจ     |          |       |     | ประเภทสม   | มาชิก: เจ้าขล | องธุรกิจ         |          | <u>e</u> | อกจากระ | ະບາ |

### 1.1.22 หน้าจอจัดการข้อมูลสินค้า

**ภาพที่ ข.22** แสดงภาพหน้าจอข้อมูลสินค้า ของระบบบริหารจัดการร้านมินนี่อายเลนส์ คำอธิบายการใช้งาน : เมื่อกดลบข้อมูล ข้อมูลจะหายไปทั้งหมด แต่เมื่อกด แก้ไข ข้อมูลจะแสดงขึ้นมาเพื่อทำการแก้ไข และสามารถกดยกเลิกได้ ส่วนการพิมพ์ ข้อมูลสามารถเลือกพิมพ์ทั้งหมดหรือแค่คนเดียวได้ โดยการกดค้นหารายชื่อ เมื่อ ต้องการพิมพ์คนเดียว แต่หากต้องการพิมพ์ทั้งหมดสามารถกดพิมพ์ได้เลย รูปภาพเมื่อ ทำการแก้ไขสามารถอัพโหลดรูปใหม่ได้

| Minny Eyelens Optical | ราย                               | งาน                                      |
|-----------------------|-----------------------------------|------------------------------------------|
| จัดการพนักงาน         |                                   |                                          |
| ขอมูลสาขา             | ว.เอง เหนดที่ชน เวน เฉพาะเม       | ว.เอว.เศรอย์ขยาเวร.เอยหต.แพตระ.เร.       |
| ขายสินด้า             | รายงานการสั่งซื้อสินค้า           | รายงานการรับสินค้า                       |
| สั่งชื่อสินค้า        |                                   |                                          |
| รับสินด้า             | รายงานข้อมูลการประกอบแว่น         | รายงานรายละเอียดสินค้าเบิกจ่าย           |
| ประกอบแว่น            | 2                                 |                                          |
| เบิกจ่ายสินด้า        | รายงานรายการสินค้าขายดี           | รายงานสินค้าคงคลังต่ำสด                  |
| ประเภทสินค้า          |                                   | 9                                        |
| คลังสินค้า            |                                   |                                          |
| รายงาน                |                                   |                                          |
| เห้สสมาชิก : 10000001 | ชื่อสมาชิก : เจ้าของธุรกิจ ประเภท | มมาชิก : เจ้าของธุรกิจ <u>ออกจากระบบ</u> |

#### 1.1.23 หน้าจอรายงาน

**ภาพที่ ข.23** แสดงภาพหน้าจอรายงาน ของระบบบริหารจัดการร้านมินนี่อายเลนส์

**คำอธิบายการใช้งาน** : หน้าจอหลักหน้ารายงานเพื่อแสดงข้อมูลต่าง ๆ

1.1.24 หน้าจอรายงานข้อมูลการขายสินค้า

| Vinnie Eye Lens      | s Management System<br>💀 รายงานข้อมูลการขา | ยสินถ้า         |           |               |                                                                   | A ab                        | - 0 ×                |      |
|----------------------|--------------------------------------------|-----------------|-----------|---------------|-------------------------------------------------------------------|-----------------------------|----------------------|------|
| nny Eyel<br>จัดการ   | รายงา                                      | นข้อมูลกา       | รขายสินค่ | ท้า           | <ul> <li>๑ รายวัน</li> <li>๑ รายเดือน</li> <li>๑ รายปี</li> </ul> | 18 ตุลาคม<br>ตุลาคม<br>2561 | 2561                 |      |
| ข้อมู                | เอะเข้าแเสล้อ                              | วันที่สาม       | 100001    | ພະໂດມາແ       |                                                                   | _                           | ี้ สาขา              | ไกซา |
| ข้อมะ                | 1000001                                    | 18 กระกาคม 2561 | 850       | เกศรัน        | ตลาดมาอิน                                                         | 1                           |                      |      |
| novi                 | 1000002                                    | 18 สิงหาคม 2561 | 350       | เจ้าของธุรกิจ | ตลาดหน้ามอ                                                        | -                           |                      |      |
| ขาย                  | 1000003                                    | 18 สีงหาคม 2561 | 850       | เล้าของธุรกิจ | ตลาดหน้ามอ                                                        | -                           |                      |      |
| สังส์ร               | 1000004                                    | 19 สีงหาคม 2561 | 850       | เจ้าของธุรกิจ | ตลาดหน้ามอ                                                        |                             |                      |      |
|                      | 1000005                                    | 20 สีงทาคม 2561 | 1650      | เจ้าของธุรกิจ | ตลาดหน้ามอ                                                        | -                           |                      | -    |
| รับส์                | 1000006                                    | 20 สิงทาคม 2561 | 1350      | เจ้าของธุรกิจ | ตลาดหน้ามอ                                                        | -                           |                      | P)   |
| ประก                 | 1000007                                    | 12 กันยายน 2561 | 850       | เจ้าของธุรกิจ | ตลาดหน้ามอ                                                        | -                           |                      | Ĩ    |
|                      | 1000008                                    | 18 ตุลาคม 2561  | 350       | เอ้าของธุรกิจ | ตลาดหน้ามอ                                                        |                             |                      |      |
| เบิกจา               | 1000009                                    | 18 ตุลาคม 2561  | 350       | เจ้าของธุรกิจ | ตลาดหน้ามอ                                                        |                             |                      |      |
| ประเภ<br>คลัง<br>ราย |                                            |                 |           |               | 7,45                                                              | 0.00                        | <b>ран</b> и<br>Яний |      |

**ภาพที่ ข.24** แสดงภาพหน้าจอรายงานข้อมูลการขายสินค้า ของระบบบริหารจัดการร้านมินนี่ อายเลนส์

> **คำอธิบายการใช้งาน** : สามารถเรียกดูข้อมูลการขายแบบ วัน เดือน ปี ได้ และข้อมูลการขายของแต่ละสาขา รวมไปถึงยอดเงินรวม

1.1.25 หน้าจอรายงานข้อมูลการขายสินค้าของแต่ละสาขา

| 🖳 Minnie Eye Le                                 | ens Management System       | · · · · · · · · · · · · · · · · · · · | 1 - 1 - 1    |       |         |
|-------------------------------------------------|-----------------------------|---------------------------------------|--------------|-------|---------|
| 8                                               | 🖳 รายงานข้อมูลการขายสินค้าแ | ก่ละสาขา                              |              | - 0 × |         |
| Minny Eye                                       | รายงานขึ                    | ้อมูลการขายสิน                        | ຈ້າແຫ່ລະສາຫາ |       |         |
| จัดการ                                          | . เดือน                     | สารก                                  | ยอดราม       |       |         |
| ข้อบ                                            | สิงหาคม 2561                | ตลาดหน้ามอ                            | 6600         |       | ไกษก    |
| Doe                                             | กรกฎาคม 2561                | ตลาดมาลิน                             | 850          |       | 101     |
| มขาย<br>สังขึ<br>วับ<br>ประก<br>เปิกจ่<br>ประเม |                             |                                       |              |       | ຍ       |
| <b>รา</b><br>รหัสสมาชิก                         |                             | · ·                                   |              |       | <u></u> |

**ภาพที่ ข.25** แสดงภาพหน้าจอรายงานข้อมูลการขายสินค้าของแต่ละสาขา ของระบบบริหาร จัดการร้านมินนี่อายเลนส์

**คำอธิบายการใช้งาน** : หน้าจอจะแสดงข้อมูลการขายของแต่ละสาขา รวมไป

ถึงยอดเงินรวมของแต่ละสาขา

1.1.26 หน้าจอรายงานข้อมูลการสั่งซื้อสินค้า

| รายงาง             | เข้อมูลการสั่   | งซื้อสินค้า | © รายวัน 18 ตุลาค<br>© รายเดือน ตุลาคม<br>© รายเดือน 2561 | BA 2561  |
|--------------------|-----------------|-------------|-----------------------------------------------------------|----------|
| 15 เอะต้อวรรับชื่อ | วันที่สับสื่อ   | 129521      | 100 2001                                                  |          |
| 2000001            | 18 0500194 2561 | 100.00      | เล้าขณะรรกิจ                                              |          |
| 2000002            | 19 สีงหาคม 2561 | 1 000 00    | ເລ້າຫລະຮຸກີຄ                                              |          |
| 2000003            | 19 สิงหาคม 2561 | 2.000.00    | เจ้าของธรกิจ                                              |          |
| 2000004            | 12 กันยายน 2561 | 1.000.00    | เจ้าของธรกิจ                                              |          |
| 20000005           | 12 กันยายน 2561 | 2,000.00    | เจ้าของธรกิจ                                              |          |
| 20000006           | 14 ตุลาคม 2561  | 1,500.00    | เจ้าของธุรกิจ                                             |          |
| 2000007            | 18 ตุลาคม 2561  | 500.00      | เจ้าของธุรกิจ                                             |          |
| 2000008            | 18 ตุลาคม 2561  | 600.00      | เอ้าของธุรกิจ                                             |          |
| า<br>เม            |                 |             |                                                           | <b>F</b> |

**ภาพที่ ข.26** แสดงภาพหน้าจอรายงานข้อมูลการสั่งซื้อสินค้า ของระบบบริหารจัดการร้าน มินนี่อายเลนส์

> **คำอธิบายการใช้งาน** : สามารถเรียกดูข้อมูลการสั่งซื้อ ยอดเงินในการสั่งซื้อ สินค้าแต่ละครั้ง สามารถเรียกดูข้อมูลแบบ วัน เดือน ปี ได้

| Minnie Eye Lens                        | Management System          |                  |               | A. 14                                                                                     |                                         |
|----------------------------------------|----------------------------|------------------|---------------|-------------------------------------------------------------------------------------------|-----------------------------------------|
|                                        | 🖁 รายงานข้อมูลการรับสินค้า |                  |               |                                                                                           |                                         |
| linny Eye                              | รายงานขั้ง                 | อมูลการรับสินค้า |               | <ul> <li>รายวัน</li> <li>รายเดือน</li> <li>ตุลาคม</li> <li>จายปี</li> <li>2561</li> </ul> | ам 2561<br>2561<br>                     |
| จัดการ                                 | เลขที่รับสินค้า            | วันที่รับสินด้า  | เลยที่สังชื่อ |                                                                                           |                                         |
| ข้อม                                   | 30000001                   | 18 กรกฎาคม 2561  | 2000001       |                                                                                           | ไกลา                                    |
| 201                                    | 3000002                    | 19 สีงหาคม 2561  | 2000002       |                                                                                           |                                         |
| ข้อมูเ                                 | 3000003                    | 19 สิงหาคม 2561  | 2000003       |                                                                                           |                                         |
| 71711                                  | 3000004                    | 12 กันยายน 2561  | 2000004       |                                                                                           |                                         |
| 5 10                                   | 30000005                   | 14 สุดาคม 2561   | 2000005       |                                                                                           |                                         |
| สังชื่อ                                | 30000006                   | 14 ตุลาคม 2561   | 2000006       |                                                                                           |                                         |
| รับส์                                  | 3000007                    | 18 สุดาคม 2561   | 2000007       |                                                                                           | 91                                      |
| ประก<br>เบิกจ่<br>ประเภ<br>คลัง<br>ราเ |                            |                  |               |                                                                                           | E C C C C C C C C C C C C C C C C C C C |

1.1.27 หน้าจอรายงานข้อมูลการรับสินค้า

**ภาพที่ 27 ข.** แสดงภาพหน้าจอรายงานข้อมูลการรับสินค้า ของระบบบริหารจัดการร้านมินนี่ อายเลนส์

คำอธิบายการใช้งาน : สามารถเรียกดูข้อมูลการรับสินค้า วันที่รับสินค้า

เลขที่ใบสั่งซื้อ สามารถเรียกดูข้อมูลแบบ วัน เดือน ปี ได้

1.1.28 หน้าจอรายงานข้อมูลการสั่งประกอบแว่น

| ne tye Lens M                                           | sายงาหข้อมูลสังป | <sup>า</sup><br> ระกอบแว่น |            |                                             |                                   | A ab                        | _ <b>D</b> X         |       |
|---------------------------------------------------------|------------------|----------------------------|------------|---------------------------------------------|-----------------------------------|-----------------------------|----------------------|-------|
| y Eyel                                                  | <u> รายง</u>     | านข้อมูล                   | ลสั่งปร    | ะกอบแว่น                                    | © รายวัน<br>⊘ รายเดือน<br>๏ รายปิ | 18 ตุลาคม<br>ตุลาคม<br>2561 | 2561 🗐 🗸<br>2561 🗐 🔫 |       |
| <b>ภัดการ</b> [                                         | เลขที่สั่งประกอบ | วันที่สั่งประกอบ           | ชื่อลุกค้า | รายละเอียดแว่น                              | ราคา                              |                             |                      |       |
| ข้อน                                                    |                  | 18 กรกฎาคม 2561            | บิว        | สายตาสั้น -100 เลนส์ Mc กรอบราคา 350 ทรงวิน | 850.00                            |                             |                      | 10910 |
| nová                                                    | 4000002          | 19 สิงหาคม 2561            | เกาลิน     | mc-50 3121 ทรงวิน                           | 850.00                            |                             |                      | 101   |
| ข้อมูก                                                  | 4000003          | 18 ตุลาคม 2561             | พิชยา      | แว่นตาทรงวิน เลนส์มัลติโค้ด ค่าสายตา -100   | 850.00                            |                             |                      |       |
| รับร์<br>ประก<br>เบิกจ่<br>ประเ <i>ม</i><br>คลัง<br>ราม |                  |                            |            |                                             |                                   |                             |                      | ຍ<br> |
|                                                         |                  |                            |            |                                             |                                   |                             | พิมพ์                |       |

**ภาพที่ ข.28** แสดงภาพหน้าจอรายงานข้อมูลการสั่งประกอบแว่น ของระบบบริหารจัดการ ร้านมินนี่อายเลนส์

> **คำอธิบายการใช้งาน** : สามารถเรียกดูข้อมูลการสั่งประกอบแว่น และ สามารถเรียกดูข้อมูลแบบ วัน เดือน ปี ได้

1.1.29 หน้าจอรายงานข้อมูลสินค้าเบิกจ่าย

| 🖷 Minnie Eye Lens                                                | Management System            |                          |                        |                                                                                           |                     |
|------------------------------------------------------------------|------------------------------|--------------------------|------------------------|-------------------------------------------------------------------------------------------|---------------------|
| (                                                                | 🖁 รายงานรายละเอียดสินค้าเบิก | ຈ່າຍ                     |                        |                                                                                           |                     |
| Minny Eye                                                        | <u>รายงาน</u> ร              | ้าย <mark>ละเอียด</mark> | <b>สินค้าเบิ</b> กจ่าย | <ul> <li>รายวัน</li> <li>รายเดือน</li> <li>ตุลาคม</li> <li>รายปี</li> <li>2561</li> </ul> | ал 2561<br>2561<br> |
| ข้อมู                                                            | เอะเขียนสร้อ                 | วันที่อ่าย               | 129521                 | 4300                                                                                      | สาขา ไกซา           |
| ข้อมห                                                            | 5000001                      | 18 สิงหาคม 2561          | 700.00                 | ตลาดหน้ามอ                                                                                |                     |
| novi                                                             | 5000002                      | 19 สีงหาคม 2561          | 1,750.00               | ตลาดหน้ามอ                                                                                |                     |
| มัน<br>สังชื่ม<br>วันส์<br>ประก<br>เป็กจ่<br>ประม<br>คลัง<br>วาม |                              |                          |                        |                                                                                           | 9<br>6114           |
| วทสสมไข่ไป                                                       |                              |                          |                        |                                                                                           | <u></u>             |

**ภาพที่ ข.29** แสดงภาพหน้าจอรายงานข้อมูลสินด้าเบิกจ่าย ของระบบบริหารจัดการร้านมินนี่ อายเลนส์

คำอธิบายการใช้งาน : สามารถเรียกดูข้อมูลสินค้าเบิกจ่าย โดยสามารถแยก

เป็นสาขาได้ และ สามารถเรียกดูข้อมูลแบบ วัน เดือน ปี ได้

1.1.30 หน้าจอรายงานข้อมูลสินค้าขายดี

| รายงาง               | นรายการสิน     | ค้าขายดี    | ⊖ รายาน 16 ตุลาคม<br>© รายเดือน ตุลาคม<br>๏ รายปิ 2561 | 2561             |
|----------------------|----------------|-------------|--------------------------------------------------------|------------------|
| าาร รหัสสินค้า       | ชื่อสินค้า     | จำนวนที่ขาย | วันที่ขาย                                              |                  |
| 6000001              | เลนส์ CR-00    | 2           | 18 ตุลาคม 2561                                         | 1                |
| 60000192             | เลนส์ MC-50=25 | 2           | 20 สิงหาคม 2561                                        |                  |
| <b>อมูเ</b> 60000744 | 3121ทรงวินใหญ่ | 2           | 20 สิงหาคม 2561                                        |                  |
| 6000001              | เลนส์ CR-00    | 1           | 18 สิงหาคม 2561                                        |                  |
| 60000290             | เลนส์ MC+300   | 1           | 18 สิงหาคม 2561                                        |                  |
| 60000744             | 3121ทรงวินใหญ่ | 1           | 18 สีงหาคม 2561                                        |                  |
| 5ud 60000157         | เลนส์ MC-50    | 1           | 19 สิงหาคม 2561                                        |                  |
| 60000744             | 3121ทรงวินใหญ่ | 1           | 19 สีงหาคม 2561                                        | E                |
| ระก 6000004          | เลนส์ AT-00    | 1           | 20 สิงหาคม 2561                                        |                  |
| 6000002              | เลนส์ MC-00    | 1           | 12 กันยายน 2561                                        |                  |
| 60000744             | 3121ทรงวินใหญ่ | 1           | 12 กันยายน 2561                                        |                  |
| ELF 6000002          | เลนส์ MC-00    | 1           | 18 กรกฎาคม 2561                                        |                  |
| 6000007              | เลนส์ CR-25    | 1           | 18 กรกฎาคม 2561                                        |                  |
| ราเ                  |                |             |                                                        | <b>р</b><br>Ямя́ |

**ภาพที่ ข.30** แสดงภาพหน้าจอรายงานข้อมูลสินค้าขายดี ของระบบบริหารจัดการร้านมินนี่ อายเลนส์

> **คำอธิบายการใช้งาน** : สามารถเรียกดูข้อมูลสินค้าขายดีโดยจำนวนที่มากสุด จะอยู่ด้านบน และ สามารถเรียกดูข้อมูลแบบ วัน เดือน ปี ได้

1.1.31 หน้าจอรายงานข้อมูลสินค้าต่ำสุด

| ine Lye Lens management sy: | aem -                    |               |          |          |    | Aak |           |
|-----------------------------|--------------------------|---------------|----------|----------|----|-----|-----------|
| 🔛 สินค้าใกล้หมร             |                          |               |          |          |    |     |           |
| v Eva                       | a 2                      |               | 1        |          |    |     |           |
| ราย                         | งานสีนคาค                | งคลัง         | ทั่วสด   |          |    |     |           |
|                             | 6.9.1                    | dan set de    | 9        |          |    |     |           |
| <b>จัดการ</b> 6000001       | Laud CR-00               | บางเส         | 350.00   | 100.00   | 18 |     |           |
| 60000821                    | progressive R-4001-350   | เอนส์สังพิเศษ | 3 500 00 | 1 500 00 | 2  | _   |           |
| ข้อมู                       | progressive in 400,2 000 |               | 0,000.00 | 1,000.00 | -  |     | เกลา      |
|                             |                          |               |          |          |    |     |           |
| ขอม                         |                          |               |          |          |    |     |           |
|                             |                          |               |          |          |    |     |           |
| 71781                       |                          |               |          |          |    |     |           |
| 5.0                         |                          |               |          |          |    |     |           |
| in A                        |                          |               |          |          |    |     |           |
| ส้งชีร                      |                          |               |          |          |    |     |           |
|                             |                          |               |          |          |    |     |           |
| 5 Id                        |                          |               |          |          |    |     |           |
|                             |                          |               |          |          |    |     | <b>()</b> |
|                             |                          |               |          |          |    |     |           |
| บระก                        |                          |               |          |          |    |     |           |
|                             |                          |               |          |          |    |     |           |
| เบิกจ่า                     |                          |               |          |          |    |     |           |
|                             |                          |               |          |          |    |     |           |
| 1 Emp                       |                          |               |          |          |    |     |           |
| D 12 CT                     |                          |               |          |          |    |     |           |
|                             |                          |               |          |          |    |     |           |
| คลัง                        |                          |               |          |          |    |     |           |
|                             |                          |               |          |          |    |     |           |
| 511                         |                          |               |          |          |    |     |           |
|                             |                          |               |          |          |    |     |           |
|                             |                          |               |          |          |    | _   |           |
|                             |                          |               |          |          |    |     |           |
|                             |                          |               |          |          |    |     | พิมพ์     |
|                             |                          |               |          |          |    |     |           |
|                             |                          |               |          |          |    |     |           |
| มาชิก                       |                          |               |          |          |    |     | 17:1      |

**ภาพที่ ข.31** แสดงภาพหน้าจอรายงานข้อมูลสินค้าต่ำสุด ของระบบบริหารจัดการร้านมินนี่ อายเลนส์

**คำอธิบายการใช้งาน** : หน้าจอจะแสดงข้อมูลสินค้าต่ำสุด และสามารถพิมพ์

ออกรายงานได้